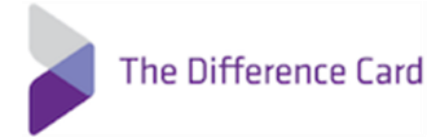

# Difference Card Smart Mobile User Guide

## Contents

| Difference Card Smart Mobile          | 2  |
|---------------------------------------|----|
| Download The App                      | 2  |
| Getting Started                       | 3  |
| Registration                          | 4  |
| Onboarding                            | 10 |
| Linking Your Insurance Provider       | 10 |
| Setting Up Medicine Cabinet           | 11 |
| Setting Up Chronic Conditions         | 12 |
| Location Services                     | 13 |
| Notification Center and Opportunities | 14 |
| Medicine Cabinet                      | 15 |
| Find Care                             | 17 |
| Funding Calculator                    |    |
| Home Screen and Menu                  | 19 |
| Accounts and Account Activity         | 20 |
| Cards                                 | 21 |
| Submitting A Claim                    | 22 |

## **Difference Card Smart Mobile**

Managing your benefit account(s) on-the-go is made easy with the Difference Card Smart Mobile application. This powerful, intuitive mobile app gives you access to view your account balances, update your profile, submit a claim, and much more, right from your Android or Apple mobile device. Difference Card Smart Mobile provides a personalized experience and delivers meaningful insights to better guide your healthcare spending. The app also offers recommendations for savings on healthcare items such as prescription medications. This guide is intended to provide an overview of the Difference Card Smart Mobile features so you can be sure you are getting the most from your benefit account(s).

## Download The App

To download the app, visit the App Store and search "Difference Card" or scan this QR Code below.

| 3:05 4                                                                                                    |                                                                                                    | .ıl 🕈 🚮                                                                                                    |
|----------------------------------------------------------------------------------------------------|----------------------------------------------------------------------------------------------------|----------------------------------------------------------------------------------------------------|
| Q difference                                                                                                    | card smart mo                                                                                                    | bile 🕲 Cancel                                                                                                    |
| Search                                                                                                    |                                                                                                    |                                                                                                    |
|                                                                                                    | Difference<br>Smart Mok                                                                                                    | Card<br>bile                                                                                                    |
|                                                                                                    | OPEN                                                                                                    | <u>گ</u>                                                                                                    |
| What's New                                                                                                    |                                                                                                    | Version History                                                                                                    |
| Version 22 03 00                                                                                                    |                                                                                                    | Sw ano                                                                                                    |
| Update to Allow I<br>Tax Deadline     Ability to View Ad                                                                                                    | Prior Year HSA C                                                                                                    | contributions Until                                                                                                    |
| Update to Allow 11 Tax Deadline     Ability to View Ar  Preview                                                                                                    | Prior Year HSA C<br>ctivity for Histori                                                                                             | contributions Until                                                                                                    |
| Update to Allow 1<br>Tax Deadline     Ability to View Ad     Preview  Account Activity                                                                                                    | Prior Year HSA C<br>ctivity for Histori                                                                                             | Contributions Until                                                                                                    |
| Update to Allow J     Tax Deadline     Ability to View Ar     Preview     Account Activity     Tours.                                                                                                    | Prior Year HSA C<br>Stivity for Histori                                                                                             | Contributions Until     ical HSA Acco more                                                                                                    |
| Update to Allow In     Tax Deadline     Ability to View Ar  Preview  Account Activity  Territ:     Territ:                                                                                                    | Prior Year HSA C<br>ctivity for Histori                                                                                             | Contributions Until     Cal HSA Acco more     Prescription Savings     Prescription Savings     Prescription Savings     Prescription Savings                                                                                                    |
| Logidate to Allow fraction and the allow fraction and the allow                                                                                                    | Prior Year HSA C<br>ctivity for Histori<br>@ @<br>@<br>@<br>@<br>#<br>#<br>#<br>#<br>#<br>#<br>#<br>#<br>#<br>#<br>#<br>#<br>#<br># | Charge<br>Contributions Unit<br>Ical HSA Acco: more<br>Prescription Savings<br>Prescription Savings<br>Prescription Savi |
| Logidate to A filowith     Tax Deadline     Ability to View Ai      Preview      Account Activity     Instruct     Ker 2:      Compared     Compared     Com                                                                                                    | Prior Year HSA C<br>ctivity for Histori                                                                                             | Charles Constraints and Charles Constraints and Charle                                                                                                    |
| August and August and                                                                                                    | Prior Year HSA C<br>ctivity for Histori                                                                                             | Charge<br>Contributions Unit<br>Ical HSA ACCO more<br>Prescription Savings<br>Prescription Savings<br>Prescription Savin |
| Ability to View Ar<br>Preview<br>Preview<br>Account Activity<br>Institute<br>Regiment<br>Regiment | Prior Year HSA C<br>(P (a) (b) (b) (b) (b) (b) (b) (b) (b) (b) (b                                                                   | Control of the second second s                                                                                                    |

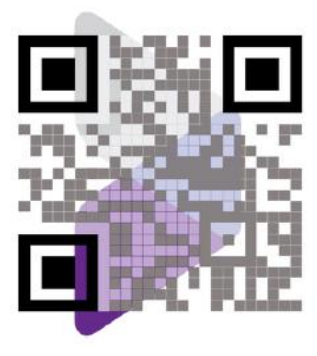

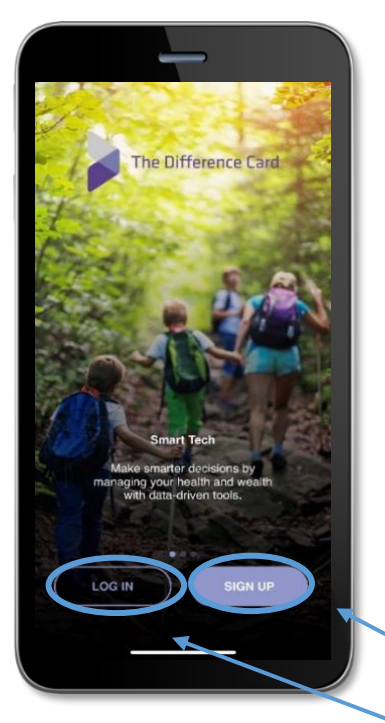

## Getting Started

The Difference Card web portal and mobile app require separate registration processes. If you created an online account through your computer, you would still need to sign up for the mobile app and complete the registration process.

After downloading the application, you will see a landing page with options for 'log in' and 'sign up' as shown in image to the right.

If you are a first-time user tap 'Sign Up'

If you already have a Difference Card Smart Mobile user ID tap 'Log In'

If needed, you can retrieve a forgotten user ID and/or reset a forgotten password from the sign-in.

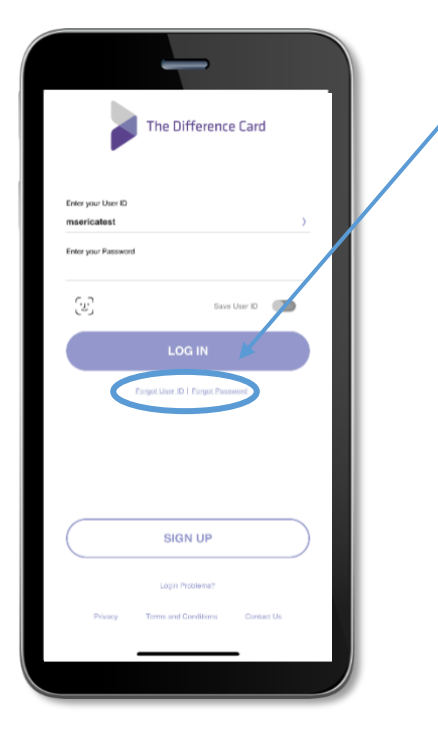

#### Registration

After tapping the 'Sign Up' button on the home screen, you will be guided through the registration steps using the primary's information only. Primary being the person who has enrolled in the benefits.

Step 1B

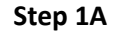

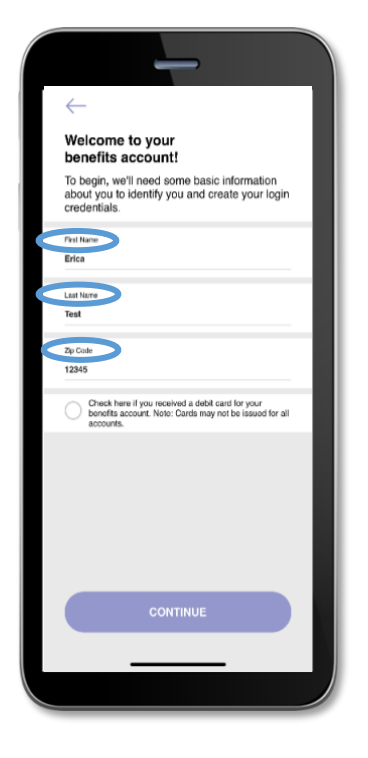

Enter the **primary's name** and zip code and tap **'Continue'** 

|   | (Not Required)                                                                                                    |
|---|----------------------------------------------------------------------------------------------------|
|   | _                                                                                                    |
|   | $\leftarrow$                                                                                                    |
|   | Welcome to your<br>benefits account!                                                                                                    |
|   | To begin, we'll need some basic information<br>about you to identify you and create your login<br>credentials.                                 |
|   | Frist Name<br>Erica                                                                                                    |
|   | Last Name Test                                                                                                    |
|   | Δp Cost<br>12345                                                                                                    |
| 7 | <ul> <li>Check here if you received a debit card for your<br/>benefits account. Note: Cards may not be issued for all<br/>accounts.</li> </ul> |
|   | Herofits Account Debit Card<br>\$251 0701 4567 1234                                                                                            |
|   |                                                                                                    |
|   | CONTINUE                                                                                                    |
|   |                                                                                                    |
|   |                                                                                                    |

You may **only** input the <u>primary's</u> Difference Card

Mastercard

Error Message

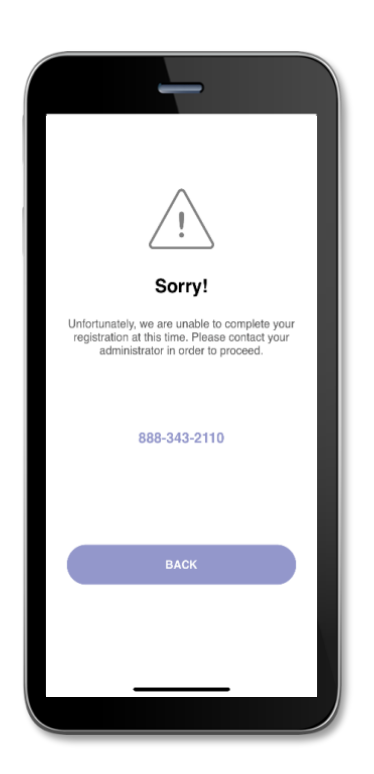

If you receive this alert above, please contact Member Services at **888-343-2110** to add your phone number and/or email address to your account

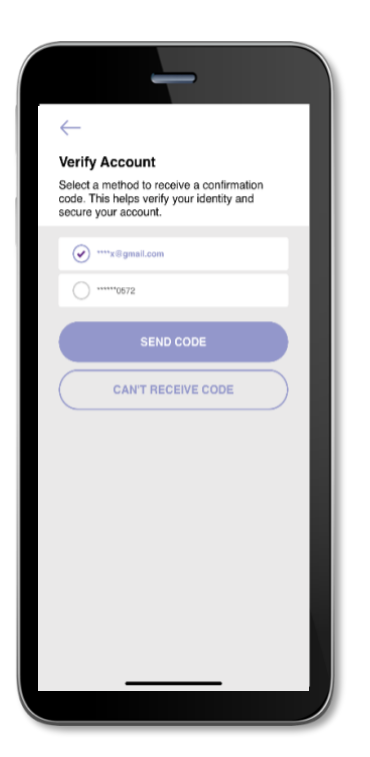

Tab the method you would like to receive confirmation code and tap **'Send Code'** 

Step 3

You will be sent a 6-digit code to the method you chosen and will have to input it in the spaces Step 4

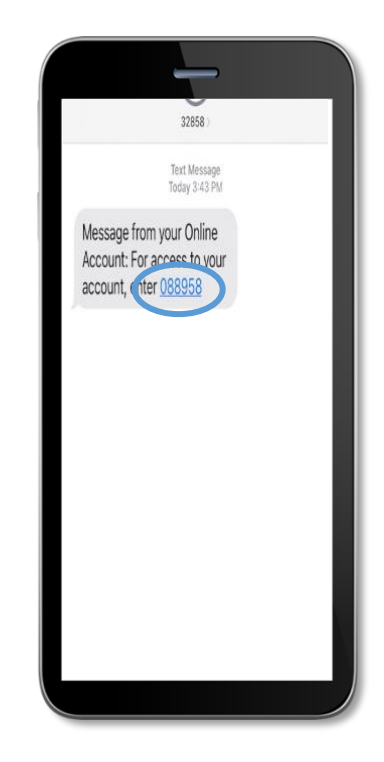

You will receive a notification like this with a different 6-digit code to copy

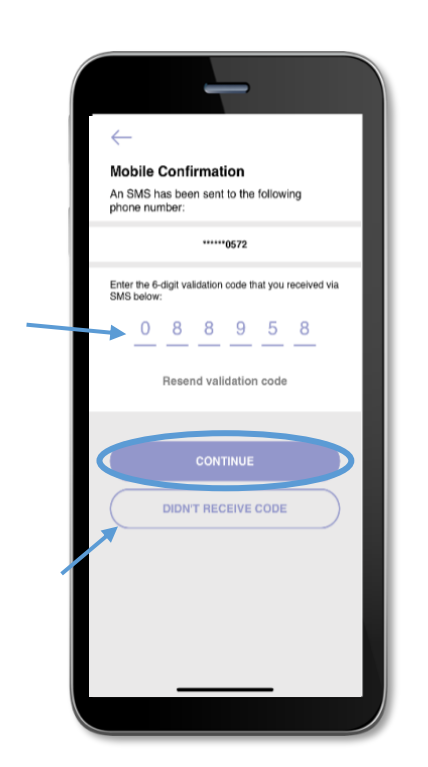

Enter the 6-digit number you received from either text/email onto the blank spaces and tap **'Continue'** 

If you have not received the code within 5 minutes, tap **'Didn't receive code'** and a new code will be sent to you Step 6

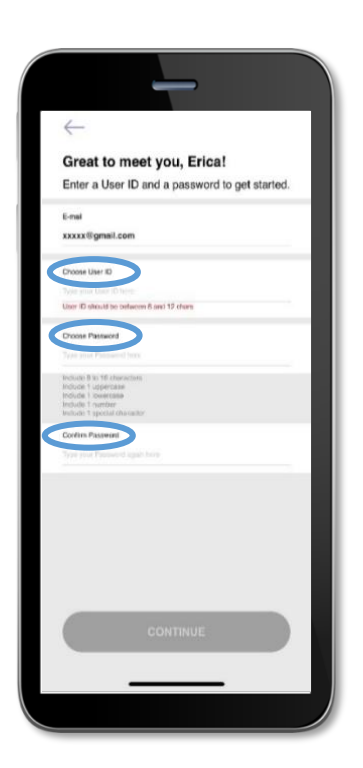

Create a 'User Id' and 'Choose Password' 'Confirm Password' Step 7

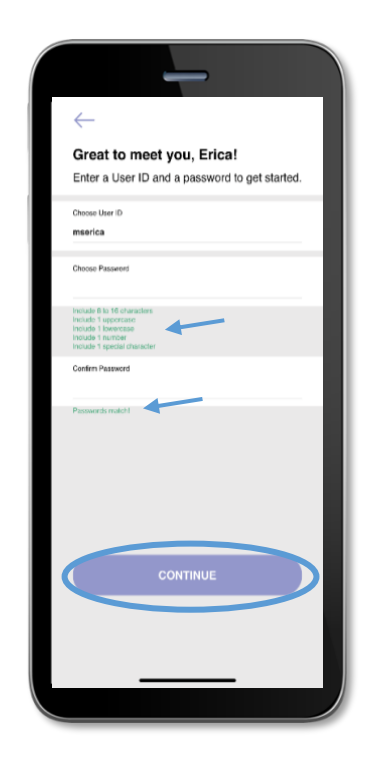

If your password meets all the requirements, it will turn green tap 'Continue'

#### **Error Message**

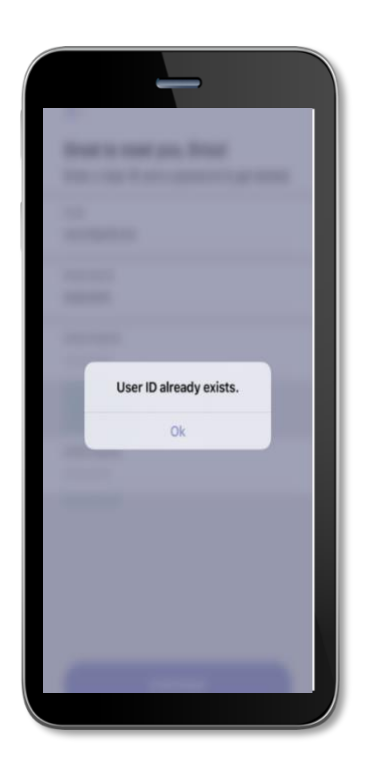

Step 8

| Secure your account!                                                                 |        |
|--------------------------------------------------------------------------------------|--------|
| Select 4 security questions.                                                         |        |
| What was the model of your first car? (for exa<br>- 1971)                            | mple 🗸 |
|                                                                                      |        |
| What was the name of your first pet?                                                 | U      |
|                                                                                      |        |
| What is the first name of your eldest child?                                         | ~      |
| (Type enamer)                                                                        |        |
| What is the first name of your grandmother (ye<br>father's mother)?<br>(Type antwer) | our 🗸  |
|                                                                                      |        |
|                                                                                      |        |
|                                                                                      |        |
|                                                                                      |        |
|                                                                                      |        |
| CONTINUE                                                                             |        |
|                                                                                      |        |

If you receive this alert, the user id you created is already taken and you will need to create a different one

For security purposes, you will need to choose 4 questions and provide your answers for all 4 questions

Step 9

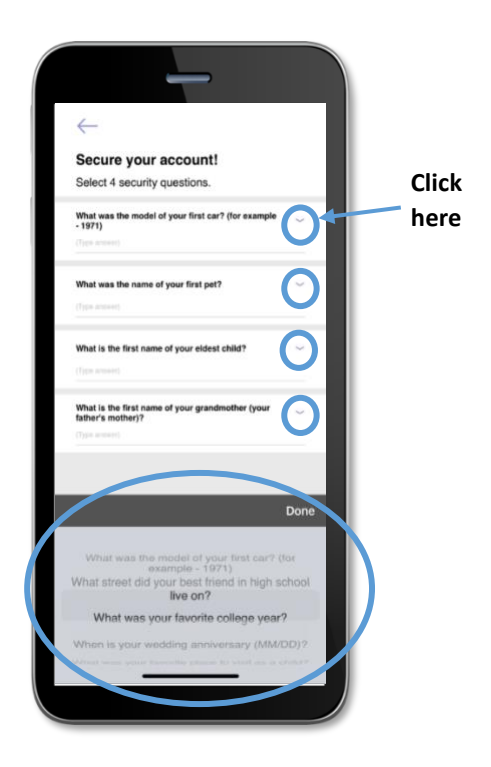

By tabbing on the downward arrow alongside each question you may change the question from the selection

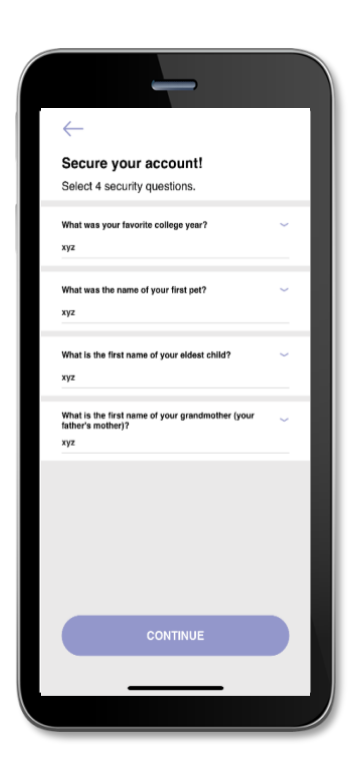

After you have answered all 4 of your questions, tap 'Continue' Step 11

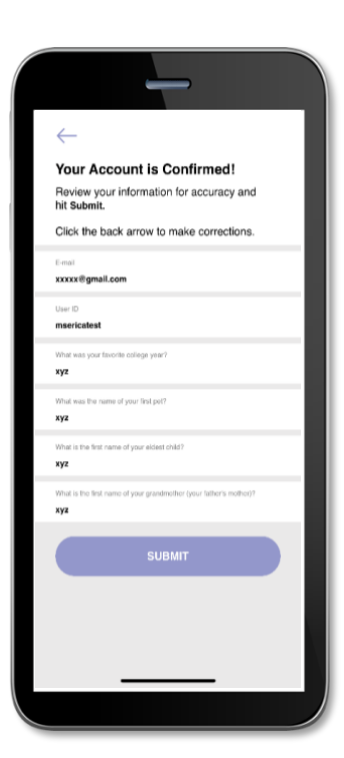

Check that every information is correct and tap '**Submit**' Step 12

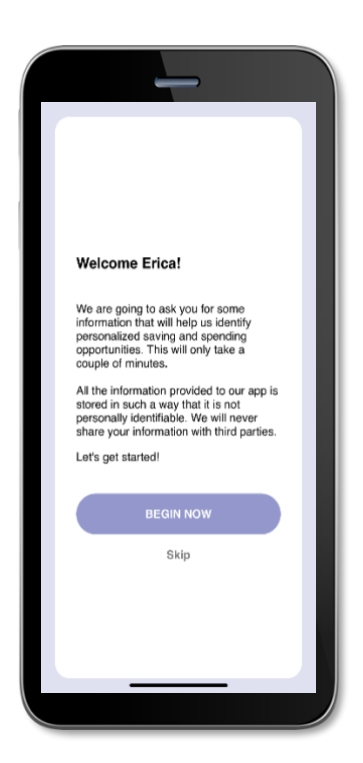

Now you will begin to personalize your mobile app.

You may opt out of the onboarding process, if you prefer, and you can later personalize the app through *opportunities* found in the *Notification Center*.

8

#### **Biometric Verification**

If your device uses biometric verification you can opt to enable this functionality to access Difference Card Smart Mobile. Simply choose to save your user ID on the *Log In* screen, and after signing in, you will be presented with the option to enable touch/face recognition access. You can view your touch/face recognition access status and disable it at any time via the 'Settings' screen.

|                                                          | The Difference Card                               |           |
|----------------------------------------------------------|---------------------------------------------------|-----------|
| Enter your User ID<br>msericatest<br>Enter your Password |                                                   | >         |
| (ii)                                                     | Save User ID                                      |           |
|                                                          | LOG IN                                            |           |
|                                                          | SIGN UP                                           | $\supset$ |
| Pricacy                                                  | Login Problems?<br>Terms and Conditions Contact U |           |

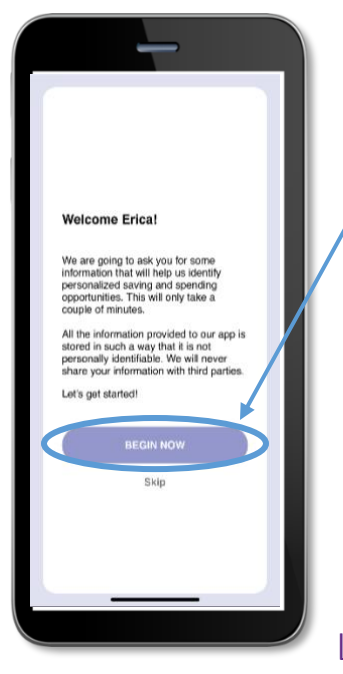

#### Onboarding

After registering, or successfully logging into the app for returning users, you will be guided through an onboarding process. Onboarding will help improve the usefulness of the app and personalize it to your needs

## Linking Your Insurance Provider

Step 1

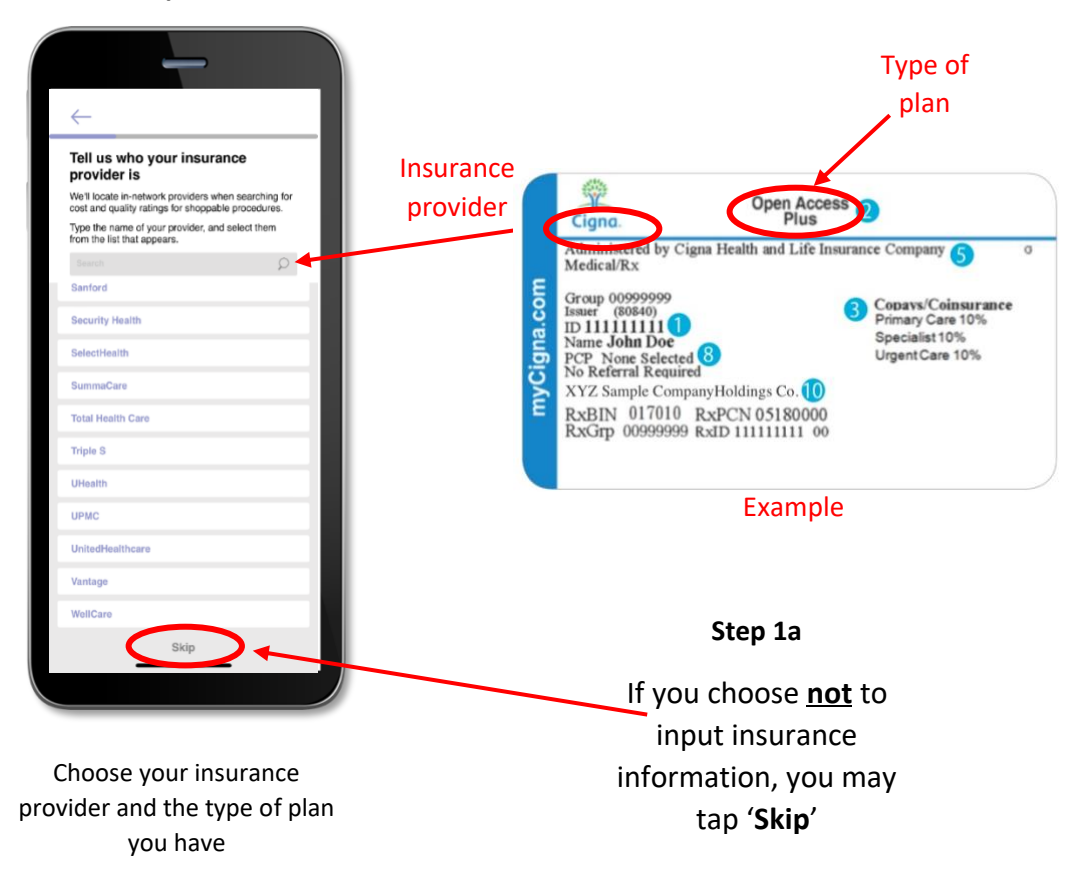

#### Setting Up Medicine Cabinet

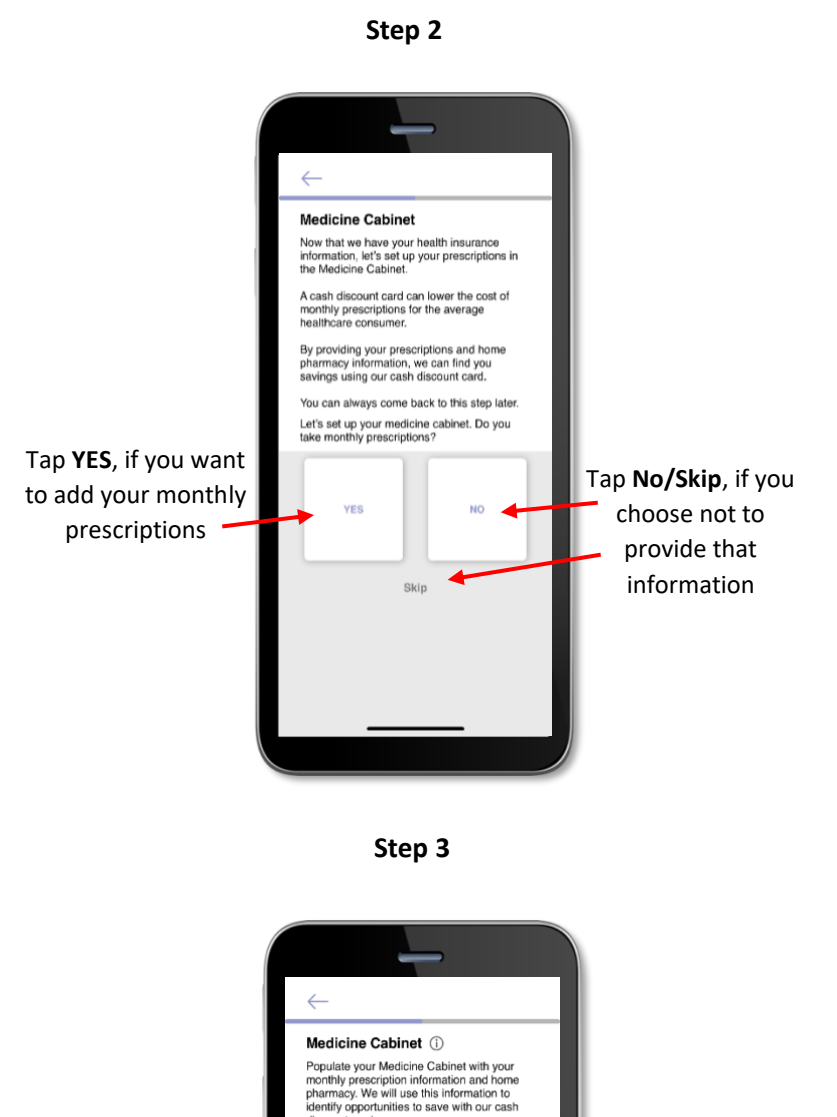

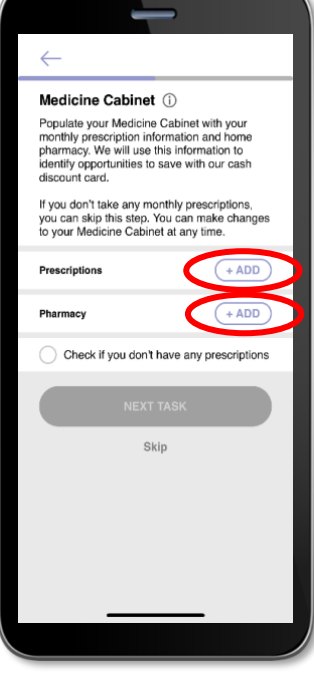

Tap the **Add** tab to add your prescriptions and the pharmacy you go to.

#### Setting Up Chronic Conditions

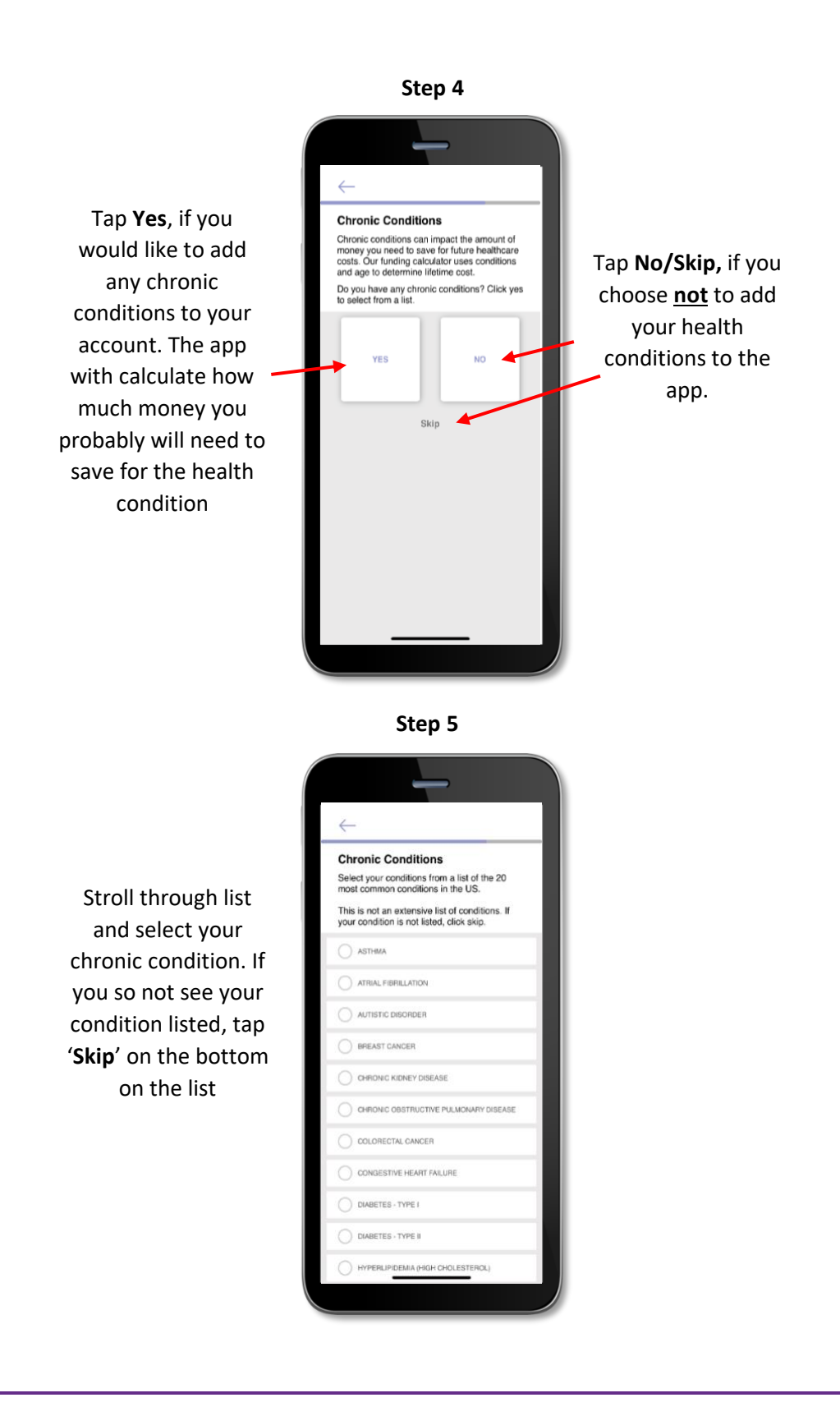

#### Location Services

area

Step 6  $\leftarrow$ Turn on Location Services Allowing us to use your location helps us search for nearby savings opportunities while you are using the app. If you don't want to allow the app to use your location, you can manually enter your zip code instead. Always- your location will Turning on your always be on even if you are location will allow not on the app the app to find ALWAYS ONLY WHILE USING THE APP nearby savings of Only while using the app-your prescriptions and/or NEVER location is on only when you providers in your sign onto the app Skip Never- Location is off

13

## Notification Center and Opportunities

Difference Card Smart Mobile has a *Notification Center* which is present at the top right corner of every screen within the app. This notification center allows you to view not only pertinent alerts, but also *opportunities*. The opportunities are personalized to you, your account needs, and your app settings.

- 1. You may click on the *Notification Center* icon at any time to view your *opportunities* list
- 2. Clicking on one of the individual opportunities will open the specified page
- 3. The page associated with the chosen opportunity will coach you through the steps to maximize your savings

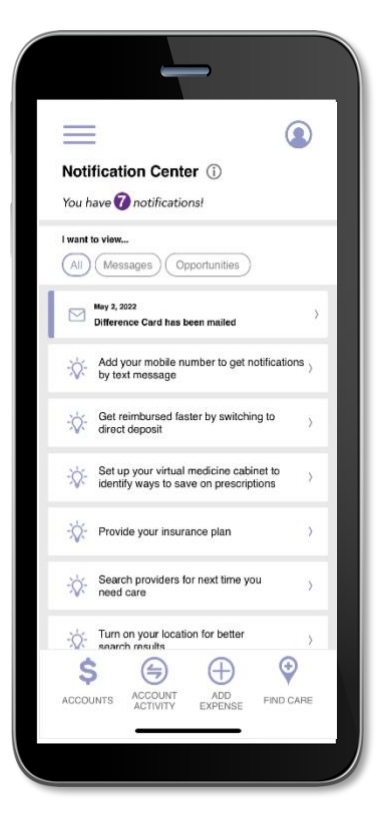

#### Medicine Cabinet

Difference Card Smart Mobile also includes a *Medicine Cabinet* feature which can be accessed from the main menu screen.

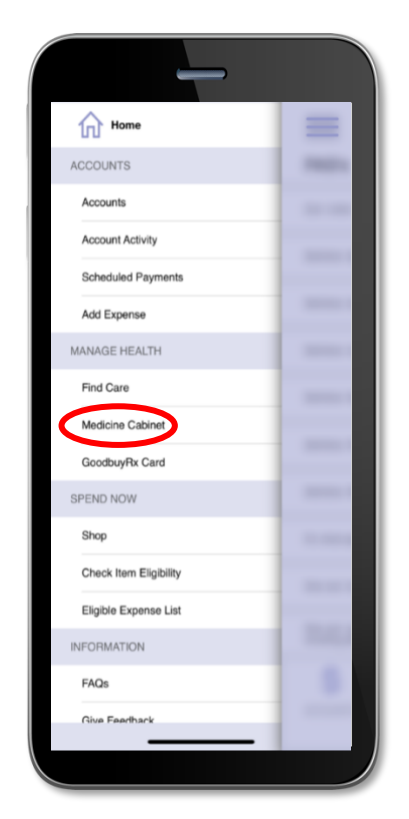

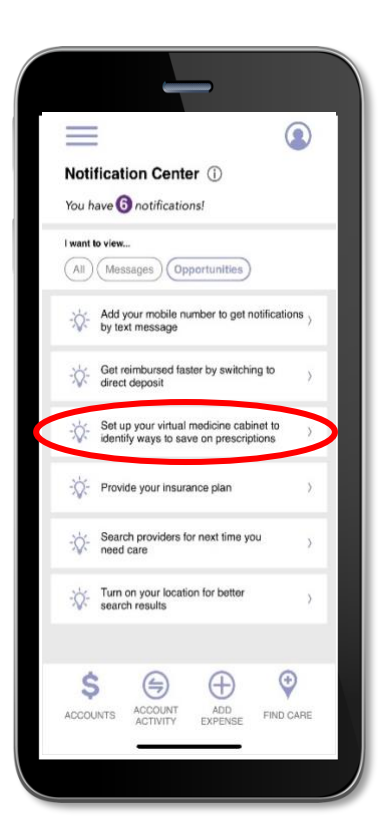

You will also be prompted by the *opportunities* feature to enter your medications into the *Medicine Cabinet* if you did not do so during onboarding.

Difference Card Smart Mobile will find cost-saving opportunities on your drugs. You can also set up your home pharmacy in the *Medicine Cabinet* in order to retain a search location and radius for more drug savings opportunities.

Once you complete the setup of your *Medicine Cabinet,* you will see a listing of all your drugs and their prices. You may also edit, delete, or add drugs or the price you paid for them at any time. Difference Card Smart Mobile helps you capture the most recent information about how much you are paying for your medications.

If applicable, Difference Card Smart Mobile may notify you if a cheaper alternative is available for any of your medications saved in the *Medicine Cabinet*.

Below are some example screenshots:

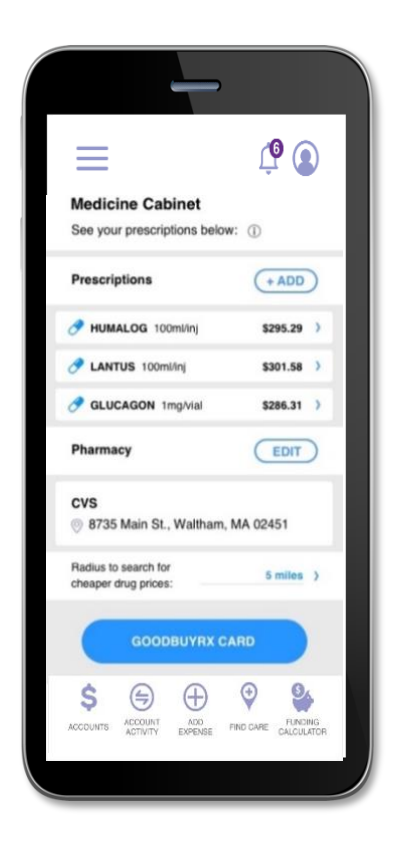

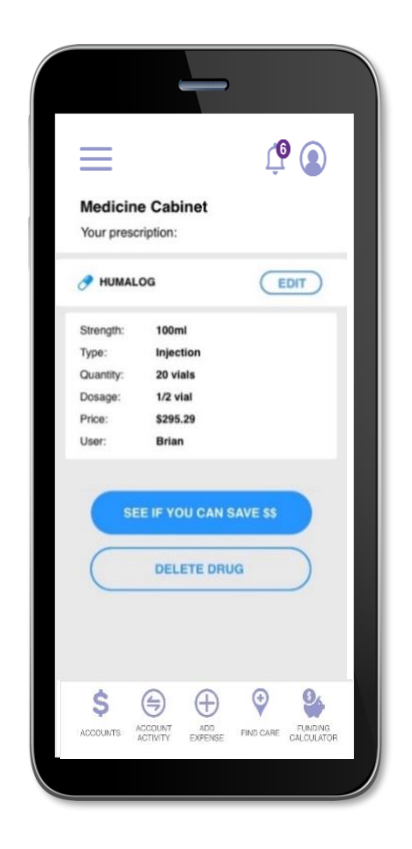

#### Find Care

Difference Card Smart Mobile includes a Find Care feature which can be accessed from the menu or by clicking on the icon at the bottom of most screens found throughout the app.

Find Care allows you to search for care in a few different ways. By adding your insurance carrier, you will only see in-network providers.

- If you search for a Primary Care Provider, a Specialist, or an Urgent Care Facility, your results will display with options to filter by patient satisfaction scores and distance
- 2. If you search for Procedure Cost, the app will return the average cost for the procedure in your area as well as an estimated cost for each provider
- 3. If you search for a Prescription Cost, the Pharmacies nearby that could fill your prescription along with the associated price will be displayed; you can also search specifically for Pharmacies

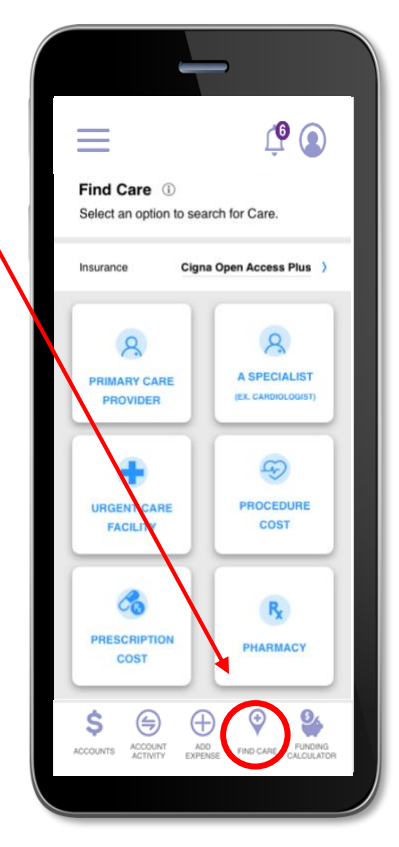

| _                                 | -                                                   |
|-----------------------------------|-----------------------------------------------------|
| =                                 | Ļ                                                   |
| Find Care<br>Enter your search cr | riteria below.                                      |
| Type of Care:                     | Procedure )                                         |
| Type of Procedure:                | MRI: Abdomen )                                      |
| Zip Code:                         | 09182                                               |
| Distance:                         | Select ~                                            |
| SE                                | апсн                                                |
|                                   |                                                     |
|                                   |                                                     |
| \$ (=) (                          | Ð 🔮 🕀                                               |
| ACCOUNTS ACCOUNT ACTIVITY EX      | ADD FIND CARE FUNDING<br>PENSE FIND CARE CALCULATOR |

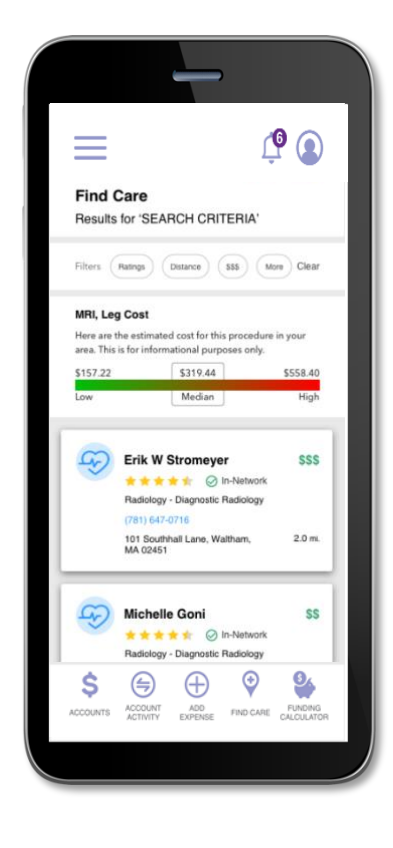

After you select one of the types of care, you will be prompted to enter additional information dependent on the type of care selected.

## Funding Calculator

Another Difference Card Smart Mobile feature is a *Funding Calculator* that considers chronic condition costs in order to help estimate the future value of your health savings account, if applicable. Based upon the conditions you list for yourself and your dependents as well as your HSA contributions, the *Funding Calculator* projects your healthcare costs versus your projected HSA balance.

| Fur<br>See           | how you can get the most value across                                                                                                    |
|----------------------|----------------------------------------------------------------------------------------------------|
| See                  | how you can get the most value across                                                                                                    |
| VOUR                 |                                                                                                    |
| your                 | healthcare journey.                                                                                                    |
| Cone                 | litions can impact your long term costs                                                                                                    |
| and                  | retirement savings. Use this calculator to                                                                                                    |
| see t                | low much you will spend for your family's                                                                                                    |
| healt                | hcare.                                                                                                    |
| \$25,000<br>\$20,000 |                                                                                                    |
| \$15,000             | and the                                                                                                    |
| \$10,000             |                                                                                                    |
|                      |                                                                                                    |
| \$5,000              |                                                                                                    |
| \$5,000<br>\$0       |                                                                                                    |
| \$5,000<br>\$0       | Today 1yr 5yr 10yr lifetime                                                                                                    |
| \$5,000              | Today 1yr 5yr 10yr lifetime<br>HSA Balance Savings Excess<br>Medical Costs Savings Need                                                                                                    |
| \$10,000             | and the second second s |

| Fam                                       | ily Members                                                                                                    | + ADD                                              |
|-------------------------------------------|----------------------------------------------------------------------------------------------------|----------------------------------------------------|
| This (<br>memi<br>view<br>(unchei         | graph represents you and<br>bers conditions. Click a far<br>and update their condition<br>ix dependents to see different saving     | your family<br>nily member to<br>s.<br>( paths)    |
| 0                                         | BRIAN COLBURN                                                                                                    | ~                                                  |
|                                           | Conditions<br>Hyperlipidemia (high ch<br>Rheumatoid Arthritis                                                                       | eolesterol)                                        |
| 0                                         | WIFE                                                                                                    | ~                                                  |
| $\oslash$                                 | CHILD 1                                                                                                    | ~                                                  |
| $\bigcirc$                                | CHILD 2                                                                                                    | ~                                                  |
| $\odot$                                   | CHILD 3                                                                                                    | ~                                                  |
| 0                                         | CHILD 4                                                                                                    | ~                                                  |
| How<br>Contri<br>today<br>pre-ta<br>today | to Contribute<br>act your HR representative<br>to adjust your payroll con<br>tx savings, or use the app<br>using your bank account. | at your company<br>tributions for<br>to contribute |
| Helpfi                                    | I Hint: When you contribute to<br>see with your HSA, it's pre-tax                                                                   | o and pay for medical<br>The more you              |

#### Home Screen and Menu

Once you are logged in, you will see the home screen:

| 4a. I (I) (I) (I) (I) (I) (I) (I) (I) (I) (                                                                                                    |   |
|----------------------------------------------------------------------------------------------------|---|
| Good Afternoon Erica!<br>\$2,500%<br>Fixible Spending Account - Medical<br>Flexible Spending Account - Medical Breakdown<br>Spent: \$0.08<br>You have notifications!<br>Add your mobile number to get notifications by text message<br>View All 4b. |   |
| \$2,500°   Flexible Spending Account - Medical Breakdown: Spent: \$0.0° Details You have ③ notifications! Med your mobile number to get notifications by text message View All 4b.                                                                  |   |
| Flexible Spending Account - Medical   Plexible Spending Account - Medical Breakdown: Spent: \$0.00 Details You have ③ notifications! Add your mobile number to get notifications by text message View All 4b. >                                     |   |
| Flexible Spending Account - Medical Breakdown:         Spont: \$0.00         You have ③ notifications!         ☆       Add your mobile number to get notifications by text message         View All       4b.                                       |   |
| Spent: \$0.00 Details          You have () notifications!         Image: Add your mobile number to get notifications by text message         View All       4b.                                                                                     |   |
| You have ③ notifications!       ☆     Add your mobile number to get notifications by text message       View All     4b.                                                                                                    |   |
| You have from notifications!                                                                                                    | J |
| Add your mobile number to get notifications by text message                                                                                                    |   |
| View All 4b.                                                                                                    |   |
|                                                                                                    |   |
|                                                                                                    |   |
|                                                                                                    |   |
|                                                                                                    |   |
|                                                                                                    |   |
|                                                                                                    |   |
|                                                                                                    |   |
| ACCOUNTS ACTIVITY EXPENSE FIND CARE FUNDING                                                                                                    |   |
|                                                                                                    |   |

- 1. The Home screen provides an account snapshot with balance breakdown
- 2. The account carousel allows you to scroll to other accounts you have, if applicable (i.e., scroll from an HSA, to an LPFSA)
- 3. You can click the "Details" text to go directly to your account page
- 4. You can navigate to your *Notification Center* by clicking the icon at the top [**4a**] or by clicking "View All" [**4b**]

Menu buttons at the bottom of the screen allow you to reach the most commonly used pages with a single tap.

All the menu items found at the bottom of the home screen, plus many other helpful links, can be accessed at any time by tapping the menu symbol found in the upper left corner of every screen in the application.

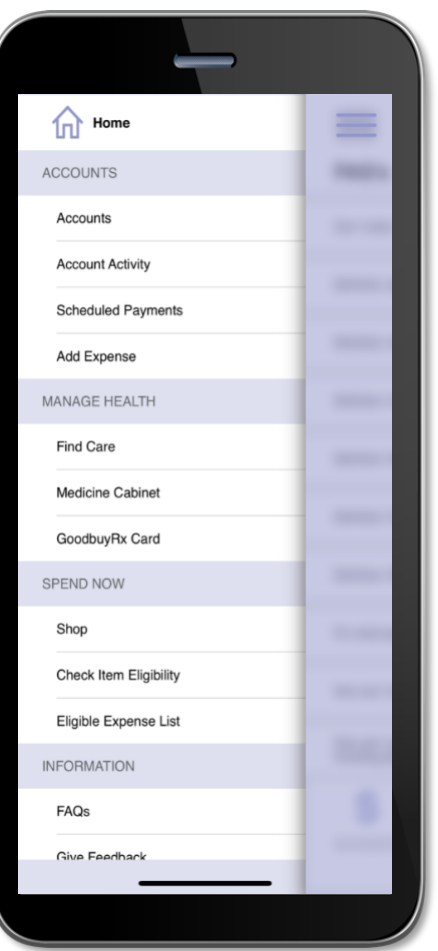

#### Accounts and Account Activity

The *Accounts* screen displays a listing of all your benefit account(s) and their balances. This list can be filtered by plan year (current, future, previous, or all) by clicking the related link.

The Account Activity section of the app will show you what is approved, pending, and denied as well as what requires an action from you (e.g., adding a receipt). You can filter the results, add receipts, and much more.

എ  $\equiv$ Accounts AII Current Previous Future HSA Current Balance: \$5,800 Contributions: \$ 3,112.54 IRS Limit: \$ 7,000.00 Investments: \$1000.00 LP FSA 2018 - 2019 Current Balance: \$ 250.00 Spent: \$ 100.00 Annual Election: \$ 350.00 ~ (෯) 3. 0 \$ \$  $\oplus$ Ś ACCOUNTS ACCOUNT ACTIVITY ADD EXPENSE FIND CARE FUNDING CALCULATOR

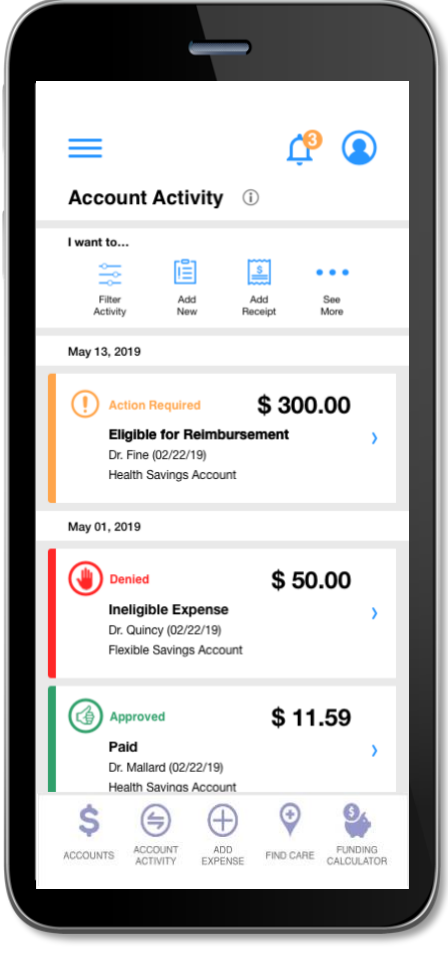

### Cards

The *Cards* screen allows you to view all details related to your benefit debit card(s). Additionally, you can use this section of the app to mark a card lost/stolen or request a new card.

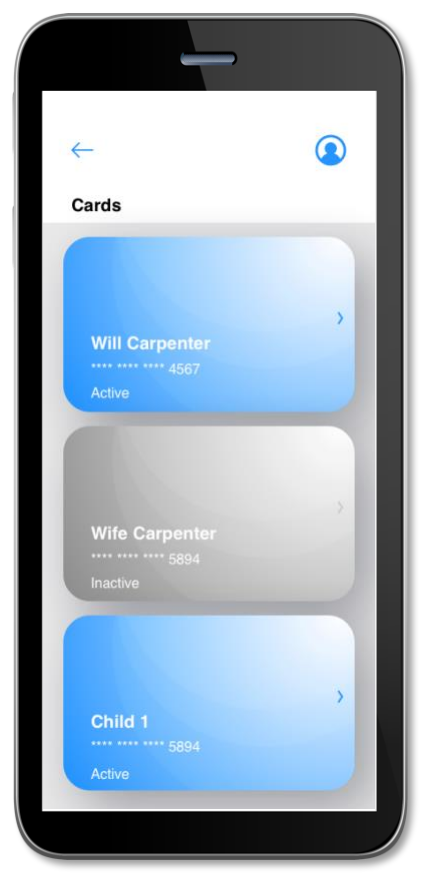

The *Cards* screen displays the cardholder, last four digits of the card number, the card status, and whether the card is associated with a dependent. Tap any individual card on the screen to access the card details.

#### • Mark as lost/stolen

If your card has been lost or stolen, notify your plan administrator by tapping the *Lost/Stolen* button from the *Cards* details screen. You can choose whether you would like to have a new card issued. If your card is marked as lost/stolen, the card status changes accordingly on the *Cards* main screen.

#### • Activate card

If you have a new card, you may opt to activate your card later or during your current session.

## Submitting A Claim

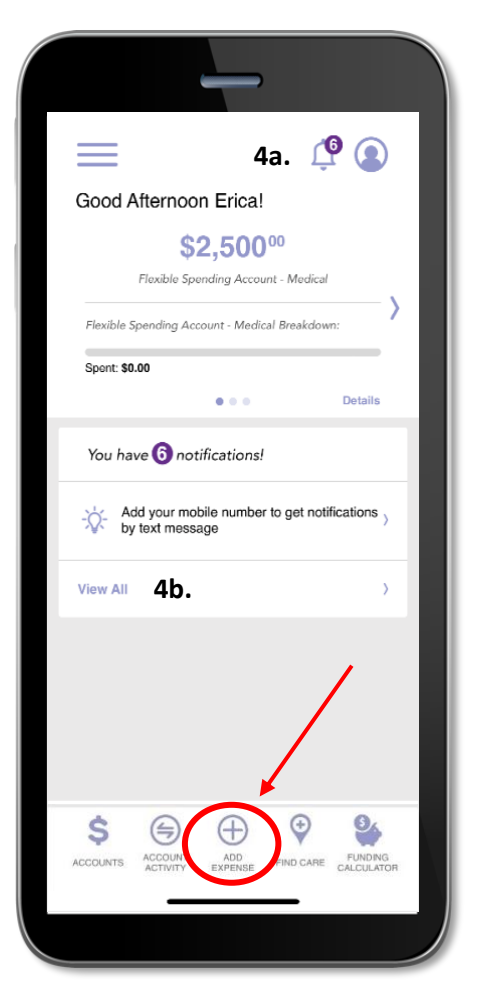

The **Add Expense** screen allows you to enter new claims. If you have a receipt\* to substantiate your claim, you can take a photo of it with your device and attach it to a pending claim from this section of the app.

\*Receipt: valid receipt will be considered an Explanation of Benefits (EOB) from your insurance company and when **applicable** itemized statement or detailed receipt from provider/pharmacy for copays

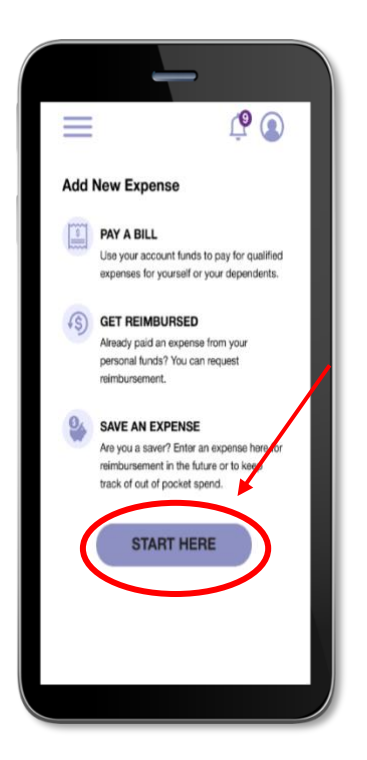

Tap **Start Here** to begin submitting a claim

Step 2

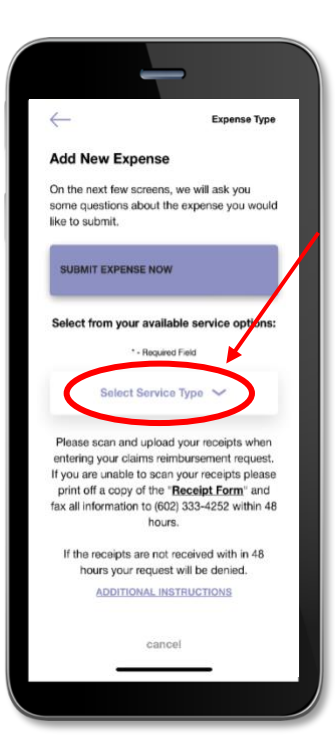

Tap **Select Service Type** and a drop menu will appear

Stroll through list and select the best fit category for the type of service you are submitting and click **NEXT** 

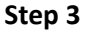

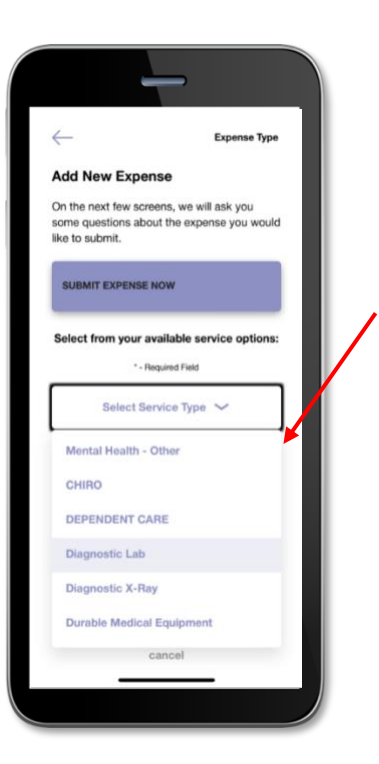

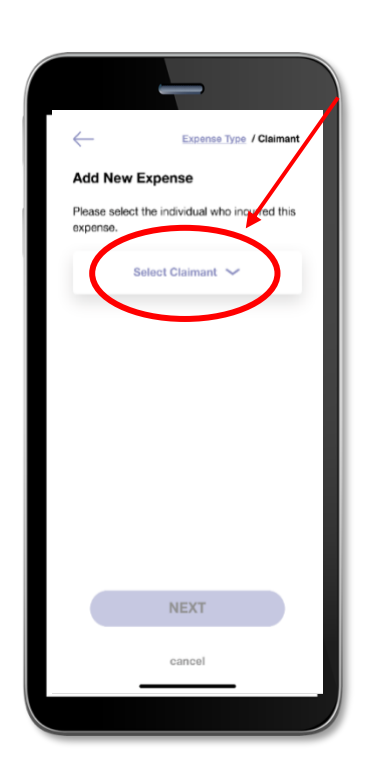

Tap **Select Claimant** to select the individual you are submitting the claim for Step 5

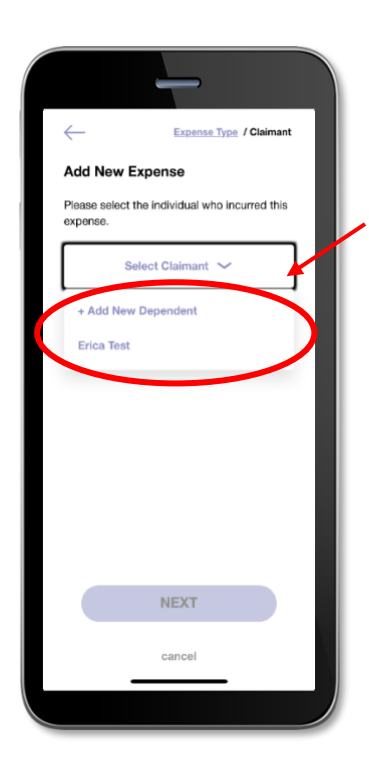

Drop menu will appear with the list of family members on the account. Select and then tap **NEXT**  Step 6

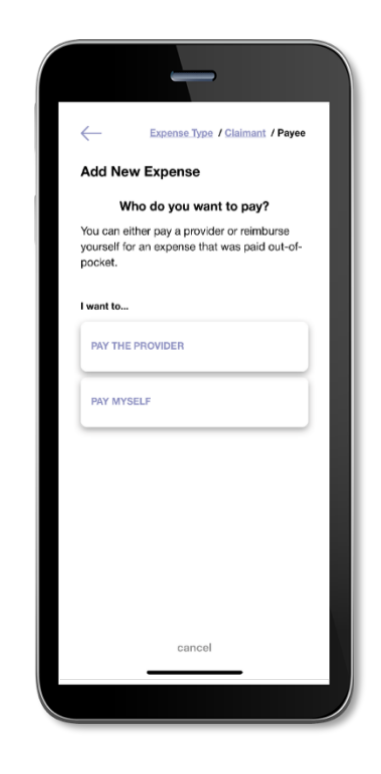

Tap **Pay The Provider** to send payment to provider directly if applicable

OR

Tap **Pay Myself** to send payment directly to you if applicable \*Skip to page 27 if you choose 'Pay Myself'

Provider Pay Step 1

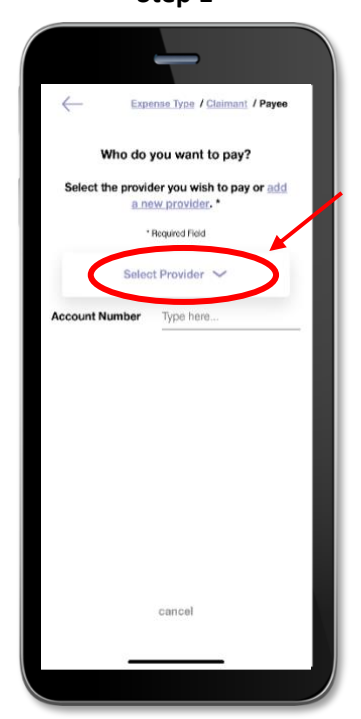

Tap Select Provider

Provider Pay Step 2

| Expense Type / Claimant / Payee                                 |  |
|-----------------------------------------------------------------|--|
| Who do you want to pay?                                         |  |
| Select the provider you wish to pay or add<br>a new provider. * |  |
| * Required Field                                                |  |
| Select Provider 🗸                                               |  |
| At + ADD & NEW PROVIDER                                         |  |
|                                                                 |  |
|                                                                 |  |
|                                                                 |  |
|                                                                 |  |
|                                                                 |  |
| cancel                                                          |  |
|                                                                 |  |
|                                                                 |  |

Tap **Add A New Provider** to input either provider or facility billing information Fill out all the required provider information that has (\*) next to it and click **SAVE** 

Provider Pay Step 3

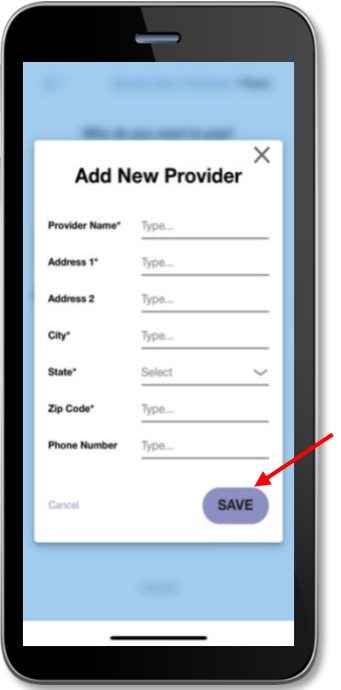

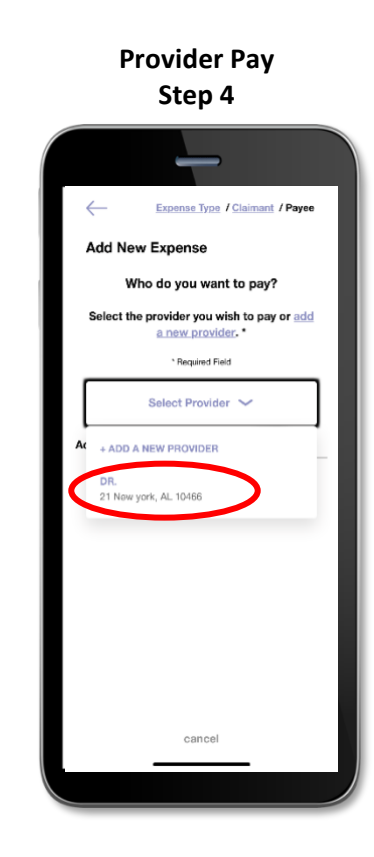

Tap **Select Provider** and the provider you added who appear on the drop menu and select Provider Pay Step 5

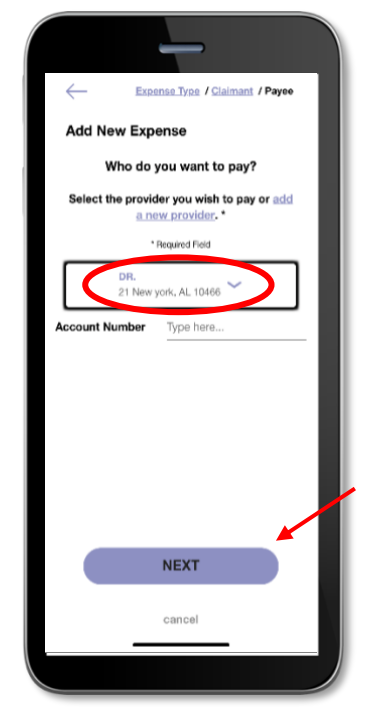

Select the provider you wish to be paid directly and tap **'NEXT**'

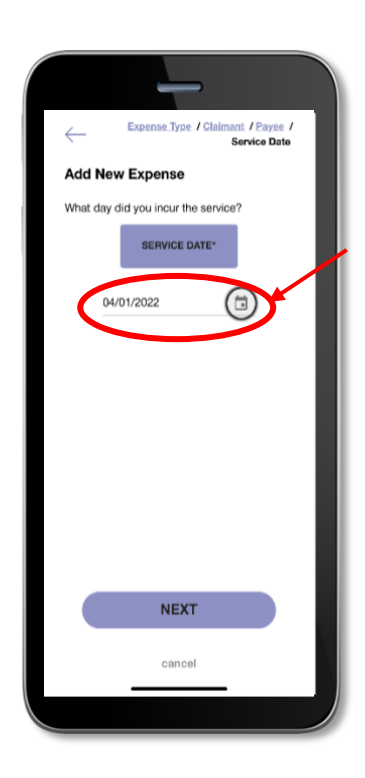

Tap **Calendar icon**, Select the date you had the service

#### Step 8

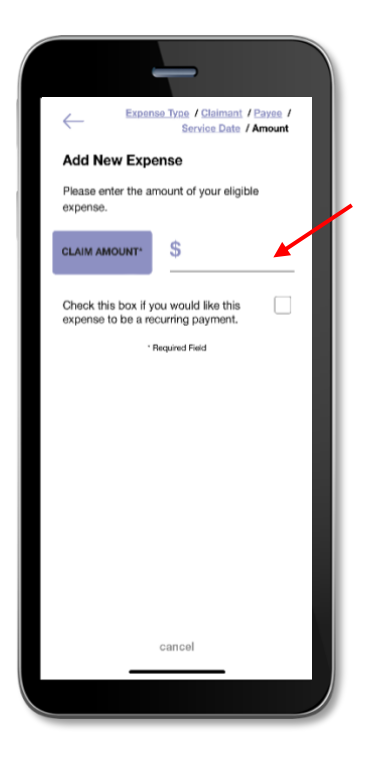

Enter the balance due amount

Step 9

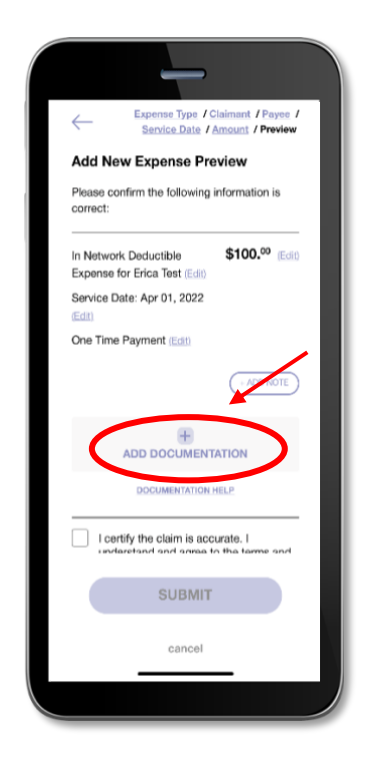

Tap Add Documentation to add your copay receipt, EOB or if applicable itemized statement

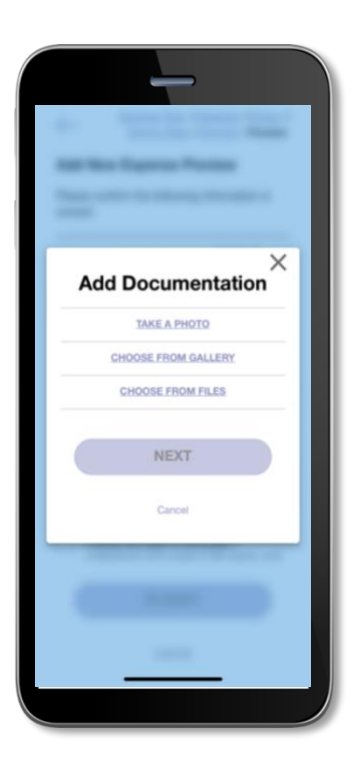

Select from the options

Step 11

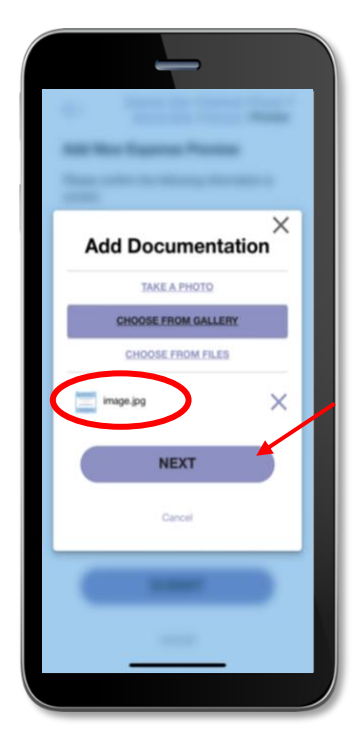

Once documentation is added, you should see image file and tap '**NEXT**' Step 12

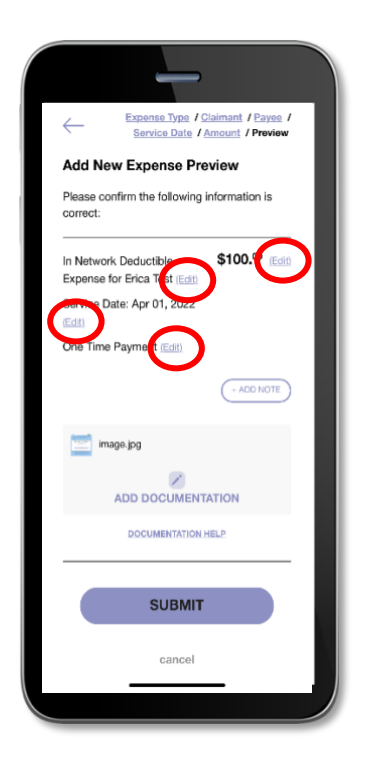

Confirm all information you provided is accurate. If you need to change anything, you can click **Edit** 

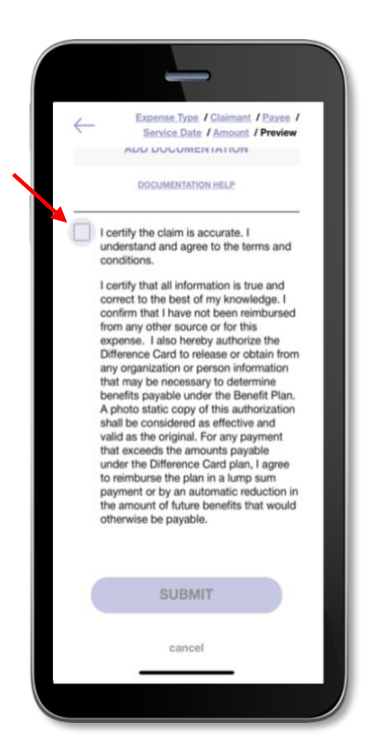

Before submitting you will need to stroll below and check the box Step 14

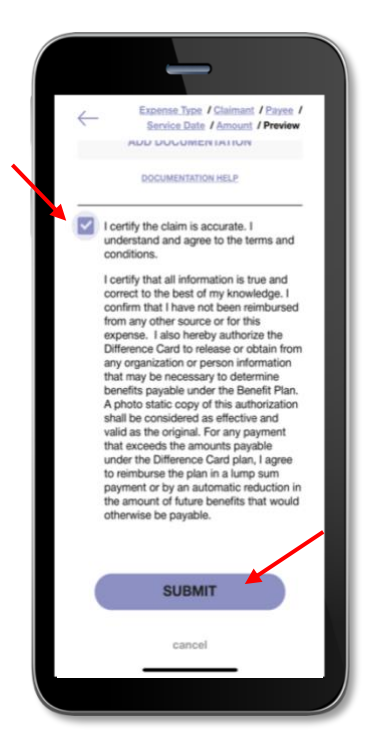

Once the box has been checked, tap '**Submit**'

Step 15

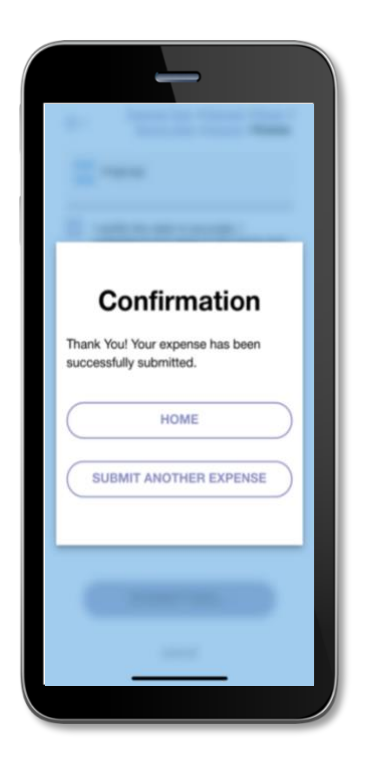

A confirmation message will appear regarding your claim. You may either go to your home screen or add another claim.

## Let's Start Using The Mobile App Today!

#### SUBMIT A CLAIM

Want a faster, easier way to submit claims? Click Add Expense in the app to upload a photo to file a claim for reimbursement at any time.

#### CHECK YOUR BALANCES

Check your account balances on-to-go by clicking Accounts. View your Difference Card, HSA, FSA, DCA & Dental balances all from your phone.

#### Find Care

Find the best in network providers in your area

And so much more .....

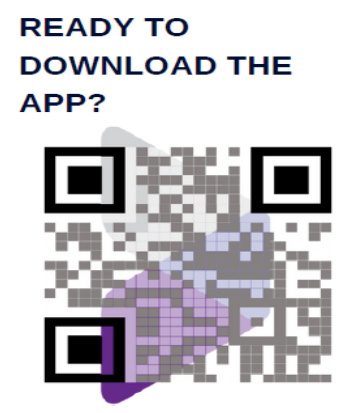

SCAN THE QR CODE